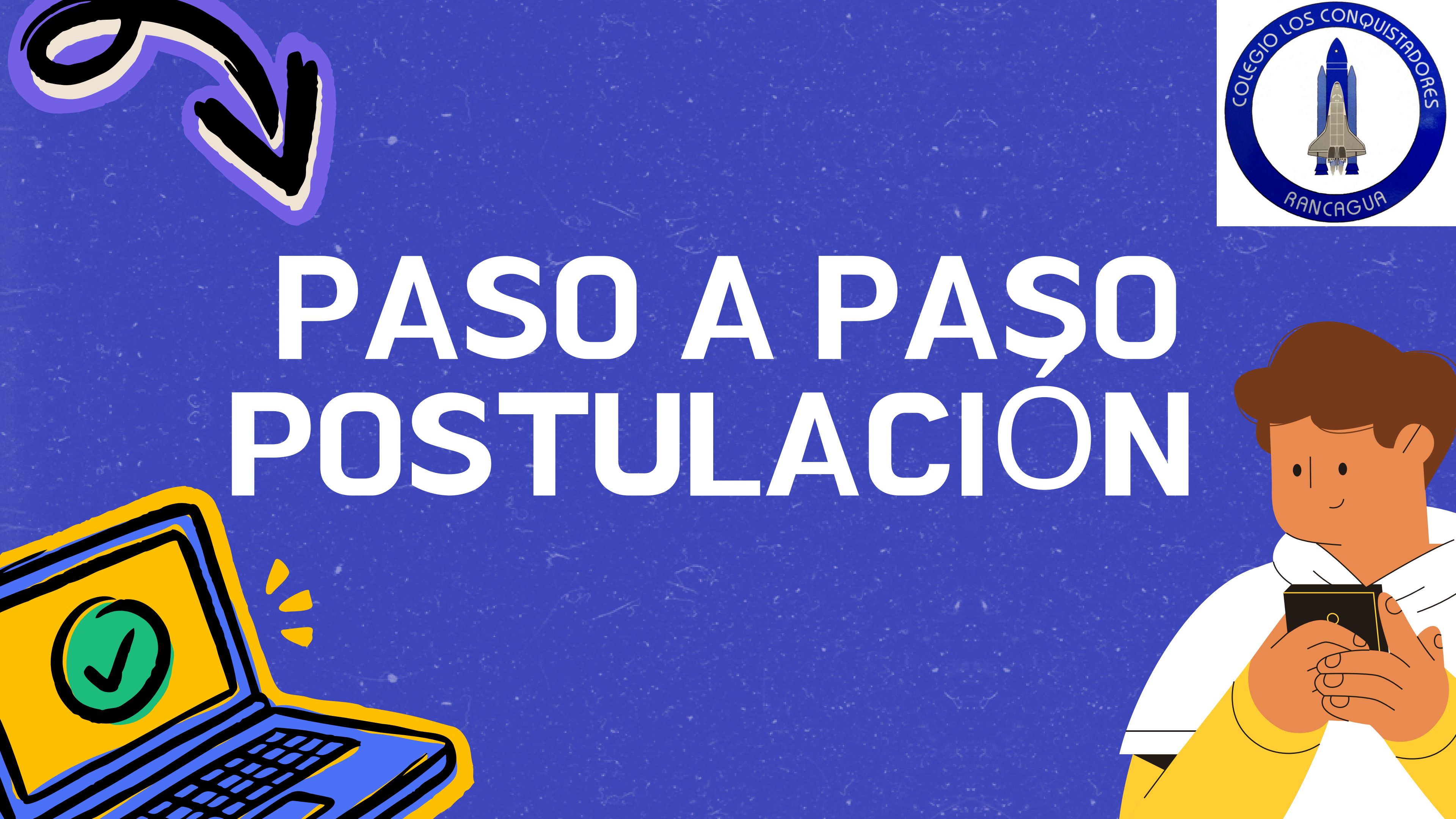

# Ingresa al sitio web de <u>Certificados</u> **MINEDUC**

# Selecciona "Certificados en Línea"

Elige "Certificado Alumno Prioritario o Preferente"

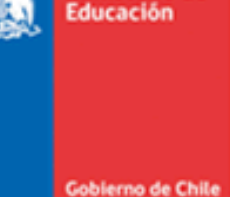

histerio de

Ud. está en: » Portal de Certificados en Línea » Inicio

## Alumna(o) Prioritaria(o) o Preferente:

RUN Alumno : (Requerido) Fecha Nacimiento : (Requerido) dd/mm/yyyy Email: (Recomendado) ReCaptcha: Haga click en el recuadro de abajo No soy un robot reCAPTCHA Privacidad · Condiciones

Q Buscar

## Ayudamineduc - Portal de Certificados en L

A través de este sistema de consulta podrá verificar la calidad de Alumna(o) Prioritaria(o) o Preferente para el año escolar 2026, beneficiario de la Subvención Escolar Preferencial (Ley Nº 20.248).

Ingrese el RUN, fecha de nacimiento y correo electrónico (opcional) y luego haga click en "Buscar".

Si ingresa un correo electrónico le enviaremos automáticamente el archivo pdf de cada uno de los certificados que imprima por pantalla.

# Ingresa los datos del estudiante

# Verifica la calidad del estudiante

Si no está conforme con el resultado debe "APELAR"

Informe de Alumno Preferente

## Criterios para ser ALUMNO PRIORITARIO.

- Oportunidades.
- Fondo Nacional de Salud (FONASA).
- Escolar y Becas (JUNAEB).

## Criterios para ser ALUMNO PREFERENTE.

- A. No es alumno prioritario.
  - (RSH)

Volver al Inicio

El(La) Estudiante RUN

Descargue el certificado que lo acredita haciendo click en el siguiente fcono: 🔓

· A. Pertenece a Chile Solidario, Ingreso Ético Familiar o Programa Familias - Seguridades y

 B. No cumple el criterio A y está dentro del tercio más vulnerable de la población, de acuerdo con el Registro Social de Hogares (RSH). IMPORTANTE: Si su cartola RSH indica que está dentro del 40%, no implica necesariamente que esté dentro del tercio (33,3%) más vulnerable.

· C. No cumple los criterios A o B, no tiene calificación socioeconómica (RSH) y está en el Tramo A del

. D.1. No cumple con los criterios A, B y C, y sus ingresos familiares per cápita son iguales o inferiores a la línea de indigencia según la encuesta de caracterización socioeconómica (CASEN).

 D.2. No cumple con los criterios A, B, C y D.1, y la escolaridad de la madre, padre o apoderado con quien vive es igual o menor a 4 años, según la última encuesta realizada por la Junta Nacional de Auxilio

• D.3. No cumple con los criterios A, B, C, D.1 y D.2, y la comuna donde reside cuenta con más del 80% de población rural según el último censo nacional.

• D.4. No cumple con los criterios A, B, C, D.1, D.2 y D.3, y la comuna donde reside tiene un porcentaje de población pobre mayor o igual al doble del nivel nacional, según la CASEN.

E. Ser sujeto de atención del Servicio Nacional de Protección Especializada a la Niñez y Adolescencia.

B. Pertenece al 80% más vulnerable de la población de acuerdo con el Registro Social de Hogares

### Apelación 🗲

# Revisa los motivos de la apelación

# Carga la documentación

# Envía la apelación

## Formulario de apelación

| RUN: 28370572-2                                |                 |                |
|------------------------------------------------|-----------------|----------------|
| echa de nacimiento (*):                        |                 | Ħ              |
| eléfono :                                      |                 |                |
| E-mail (*):<br>jemplo (mail@mail.cl)           |                 |                |
| Detalle apelación (*):<br>Máx. 800 caracteres) |                 |                |
|                                                |                 |                |
| Código de validación (*)                       | No soy un robot | re<br>Mvecided |

# Inicia la apelación: Haz clic en "APELAR"

## Solicitud Atención

Por favor, indique en forma clara y precisa los fundamentos de su solicitud, en el recuadro Detalle Apelación.

Caracteres restantes 800 de 800

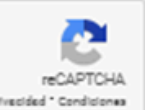

< Volver 🛛 🍽 Enviar Apelación

# RECUERDA

- La apelación debe realizarse dentro del plazo establecido.
- Es importante que la documentación que presentes sea correcta y completa.
- En el caso de alumnos con IPE, el formulario debe ser enviado por correo electrónico a apelacionipe@mineduc.cl.

0